#### SIRIUSXM PRE-OWNED PROGRAM

# **SiriusXM**

### **Enrollment Procedure**

Make sure the dealer is running version 1.4.756 or higher of DealerClick. Call DealerClick if an update is needed, call (714)619-2000.

#### STEP 1

 Make sure "Upload Deal and Customer to DealerNetwork" and "DealerNetwork Sync" is enabled

#### STEP 2

- Complete the SiriusXM Pre-Owned Program Enrollment
- Open DealerClick Software > Go to Inventory > Click on SiriusXM Logo > Click on Sign-Up Now button
- Have the dealer check their email to verify their email address
- Dealership calls DealerClick to activate the SiriusXM integration: (714) 619-2000

- DealerClick
- Upload Deal and Customer to DealerNetwork: Go to Deal > then go to Setup > Preference check the box if it's not already checked

| references                                                                                                    |                                                                                                    |                                                                                                    |  |  |  |
|----------------------------------------------------------------------------------------------------|----------------------------------------------------------------------------------------------------|----------------------------------------------------------------------------------------------------|--|--|--|
| Use "Enter" to move from field to field<br>"Tab" all always more from field to field<br>Change text to UPPER CASE                                                  |                                                                                                    | <b>O</b>                                                                                                 |  |  |  |
| In-House Financing on New Deals<br>Save Automatically (without Asking)                                                                                             | Magnetic Strip Reader (*<br>Optical Character Recognition (DCR) (*                                         | Show Profit on Printed Recap                                                                             |  |  |  |
| When Openning a Deal           Do not automatically show Notes           Automatically Pop-Up Customer Notes           C           Automatically Pop-Up Deal Notes | Start on the Deal Screen (*<br>Start on the Open Deal Screen (*<br>Start on the Open Inventory Screen (*   | Not including Doc Fee & Smog Fees<br>Including Doc Fee & Smog Fees<br>Including Doc Fee, Smog Fees, Pack |  |  |  |
| List Open Deals<br>Show deals created in This Year                                                                                                    | When Deal is Sold<br>Mark Trade-In as : Hold C<br>Available C<br>Upload Deal and Customer to DealerNetwork | Elesize to fit screen IV<br>Magimize on Start                                                            |  |  |  |
| Show deal type ALL                                                                                                    | Default Deal Screen<br>Deal type Retai<br>Hide Finance Charge 🕼                                            | Forms Button on Toolbar Opens<br>Dot Matrix<br>Plain Paper                                               |  |  |  |

 DealerNetwork Sync: Go to *Inventory* > then go to Setup > Inventory Defaults check both boxes listed under DealerNetwork Sync if they're not already checked

| Search/Sort Order                               | Stock Number                                             | -           |
|-------------------------------------------------|----------------------------------------------------------|-------------|
| C Stock Number<br>C Last 6 VIN                  | Use Automatic Stock Numbering<br>Stock Number Start With | <u>Save</u> |
| Make, Year, Model                               | 0                                                        | 🔀 Cancel    |
| Number of Months ALL                            | Number of Zeros                                          |             |
| Flooring                                        | Misc.                                                    |             |
| C Rate x Cost x Days C Rate x 2 Cost x 2 Days   | Vehicle Car 💌                                            |             |
| Days In Year<br>r 360 ⊂ 365                     | Allow Quick Add For Vendors                              |             |
| Pack                                            |                                                          |             |
| ☐ Set Pack as a % of Cost<br>0.00%              | I ✓ View Repairs as Additional Items                     |             |
| DealerNetwork Sync                              | Туре                                                     |             |
| Download Automatically     Upload Automatically |                                                          |             |

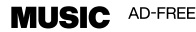

TALK THE BIGGEST AND BRIGHTEST PERSONALITIES

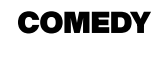

LAUGH NEWS

WORLD-CLASS NEWS WHEN YOU NEED IT

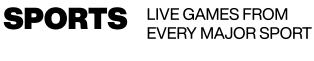

© 2024 Sirius XM Radio Inc. SiriusXM, Pandora and all related logos are trademarks of Sirius XM Radio Inc. and its respective subsidiaries. Other marks, channel names and logos are the property of their respective owners. All rights reserved.

# **SiriusXM**

SIRIUSXM PRE-OWNED PROGRAM

### **Enrollment Procedure (cont'd)**

 SiriusXM Pre-Owned Program Enrollment: Go to Inventory > Click on Sirius XM Logo > Click on Sign-Up Now the enrollment information

| Vehicle    | L     | Photos | Costs  | 1           | Value      | 9            | Additional |     | Eq   | lipment        | Truck/Boat |
|------------|-------|--------|--------|-------------|------------|--------------|------------|-----|------|----------------|------------|
|            | KARPO | VER    |        |             |            | Black        | Book       | (L) | MANH |                | (SiriusXII |
| Stock #    | 00240 |        |        |             | Date in    | 01/11/2017   |            | Age | 0    | days           | DMV Link   |
| VIN        |       | -      | Decode | 0           | Iometer is | 0            |            |     | A    | sking Price    | \$0.0      |
|            |       |        | Decode | 0           | tometer is | Actual       |            | •   | In   | ternet Price   | \$0.0      |
| rear       |       |        |        | New, Used o | Consign    | Used         |            | -   | Buy  | Now Price      | \$0.0      |
| Make       |       |        | -      |             |            | Links sum    |            | -   | Cr   | aigslist Price | \$0.0      |
| Model      | ſ     |        |        |             | watany     | Onknowen     |            | -   | L    | icense Plate   |            |
| Body Style |       |        | -      | Vendor      |            |              |            | -   | Ex   | piration Date  |            |
| Drive Type |       |        |        | Location    |            |              |            | -   |      |                |            |
|            |       |        |        | Buyer       |            |              |            | -   |      |                |            |
| Inm        |       |        | _      |             | ٧          | ehicle Notes |            |     |      |                |            |
| Ext. Color |       |        | 3      |             |            | Reminders    |            |     |      |                |            |
| Type       | Car   |        |        | _           |            |              |            |     |      |                |            |

SiriusXM Equipped Vehicles: Enter the VIN > click Lookup

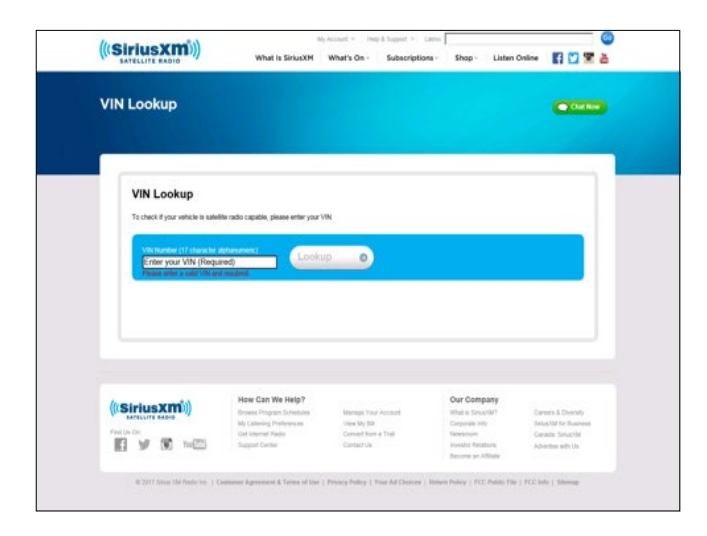

# DealerClick

## **Ongoing Dealer Support**

- In addition to support offered by DealerClick, SiriusXM has created a dedicated team for ongoing support:
- Program Related Questions
   Contact SiriusXM Dealer Programs
   Email: SXMDealerPrograms@siriusxm.com
   Phone: 844-832-8643

MUSIC AD-FREE TALK THE BIGGEST AND BRIGHTEST PERSONALITIES COMEDY LAUGH OUT LOUD NEWS WORLD-CLASS NEWS WHEN YOU NEED IT SOURCE IT SOURCE SPORT

© 2024 Sirius XM Radio Inc. SiriusXM, Pandora and all related logos are trademarks of Sirius XM Radio Inc. and its respective subsidiaries. Other marks, channel names and logos are the property of their respective owners. All rights reserved.